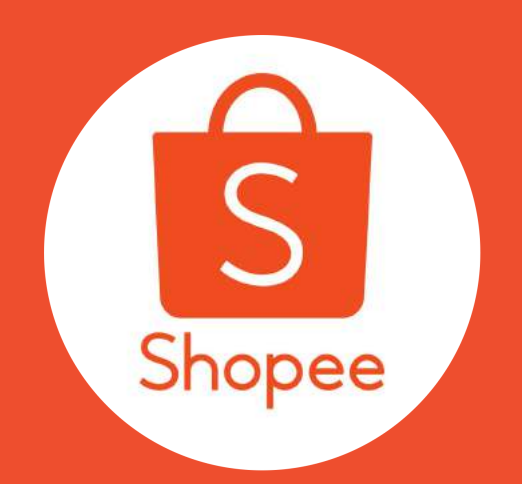

## Fitur Iklanku

PUSAT EDUKASI PENJUAL

### Daftar Isi

| ISI                                                    | HALAMAN |
|--------------------------------------------------------|---------|
| # Apa Itu Iklanku?                                     | 3       |
| 1. Atur Kata Pencarian untuk Produk yang Anda Iklankan | 4 - 15  |
| 2. Atur Iklan Anda                                     | 16 - 19 |
| 3. Tinjau Laporan Performa Iklan                       | 20 - 23 |
| 4. Periksa Rincian Tagihan Anda                        | 24 - 26 |
| 5. Top Up Kredit Iklanku                               | 27 - 31 |
| 6. FAQ                                                 | 32 - 34 |
| 7. Lampiran                                            | 35 - 37 |

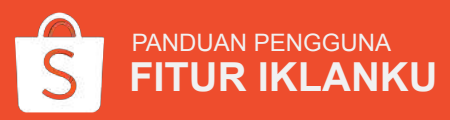

### Apa Itu Iklanku?

**Iklanku** memungkinkan Anda untuk memasang iklan produk Anda di dalam aplikasi dan website Shopee agar produk Anda dapat dilihat oleh lebih banyak pengguna Shopee.

Iklanku dirancang untuk membantu Anda menjangkau lebih banyak Pembeli di Shopee. Ketika Pembeli mencari produk menggunakan kata pencarian yang berhubungan dengan produk Anda, Pembeli akan melihat iklan produk Anda pada halaman hasil pencarian Shopee.

Buat jualan Anda semakin sukses dengan mempelajari bagaimana cara menggunakan Iklanku!

Baru di Iklanku? Pelajari Iklanku lebih lanjut di

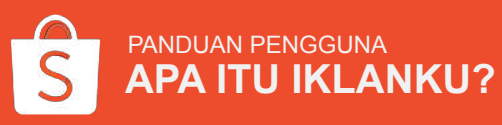

### Ayo, Atur Iklanku Sekarang!

Pelajari 4 Fungsi dalam Iklanku

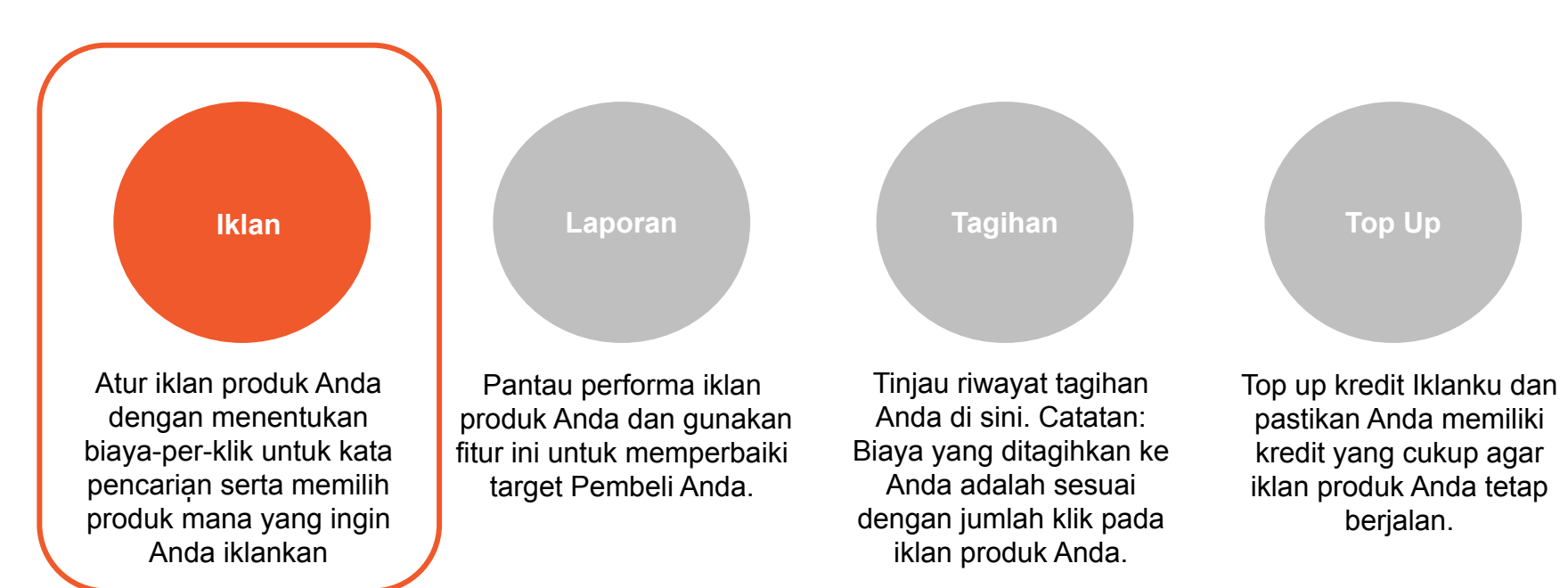

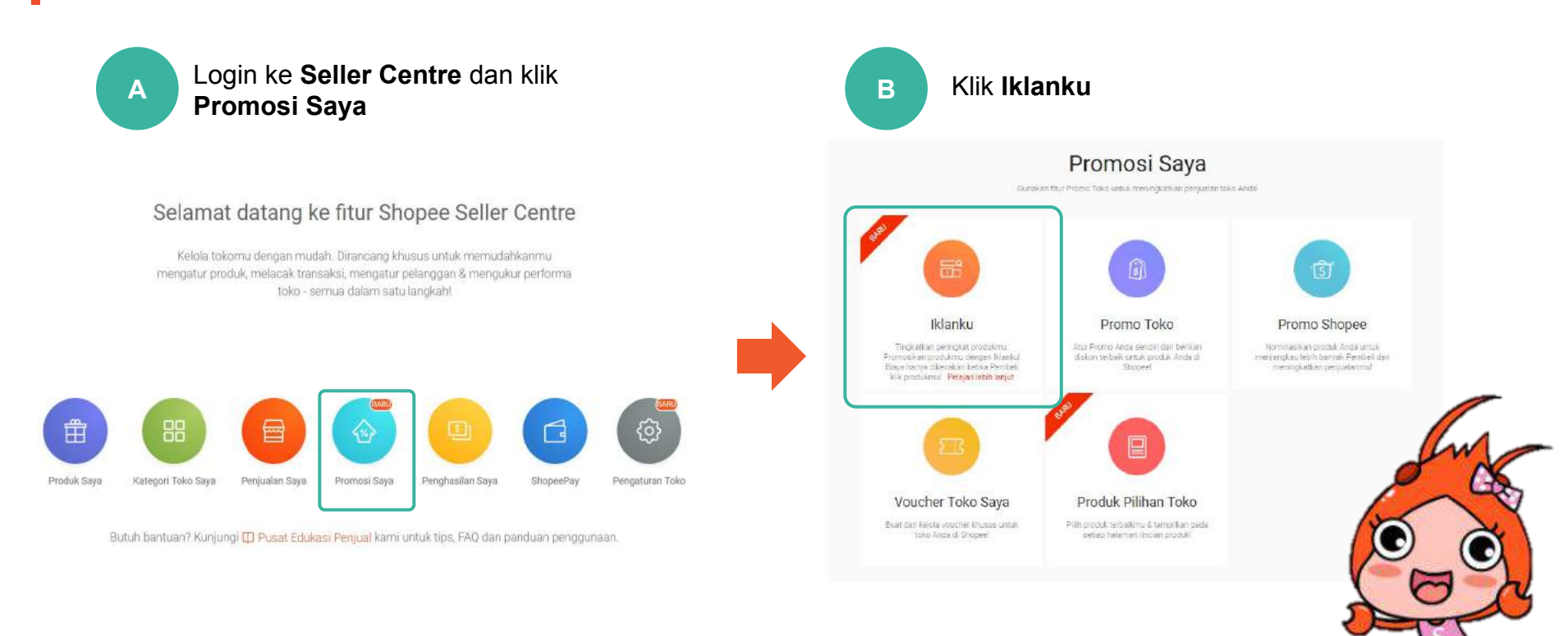

ATUR KATA PENCARIAN UNTUK PRODUK YANG ANDA IKLANKAN

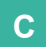

#### Klik + Iklan Kata Kunci Baru

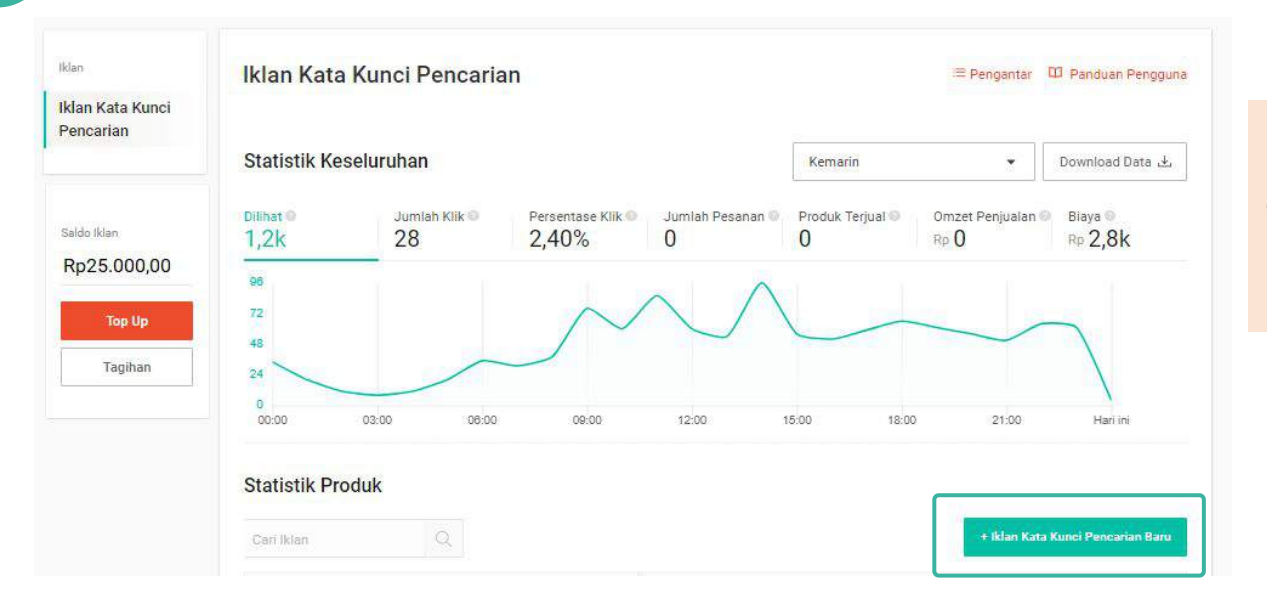

Ini adalah halaman **Kata Kunci Pencarian** Anda, dimana Penjual bisa melihat performa iklan dan membuat iklan baru.

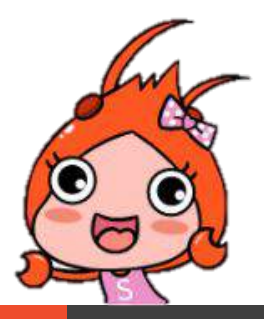

PANDUAN PENGGUNA ATUR KATA PENCARIAN UNTUK PRODUK YANG ANDA IKLANKAN

PANDUAN PENGGUNA ATUR KATA PENCARIAN UNTUK PRODUK YANG ANDA IKLANKAN

#### Statistik Produk

| Cari Iklan           | 9                                                      |             |             |                 |                     | + Kata Kunci Baru  |
|----------------------|--------------------------------------------------------|-------------|-------------|-----------------|---------------------|--------------------|
| Semua 🗸 🛛 P          | 'esanan Dibuat 🗢                                       | Modal @ \$  | Dilihat 🕈 📵 | Jumlah Klik 🗢 🔘 | Persentase Klik 🗢 🔘 | Jumlah Pesanan 🗢 🔘 |
| ✓ Semua<br>Jadwalkan | :lokir]Notebook Merah<br>17/2019 sampai Tidak terbataa | Tanpa Batas | 2           | 50              | 121                 | -1                 |
| Berjalan<br>Nonaktif | sue Box Hitam<br>1/2019 sampsi Tidak terbatas          | Tanpa Batas | 12          | 60              | 12.5                | 21                 |
| Selesai<br>Berjalan  | erik Pria Modern<br>0/01/2019 sampai Tidak terbatas    | Tanpa Batas | 765         |                 | 145                 | 20                 |

**Tips:** Untuk melihat rincian iklan yang telah dijadwalkan, sedang berjalan atau telah berakhir, pilih menu Semua untuk menerapkan filter yang dibutuhkan.

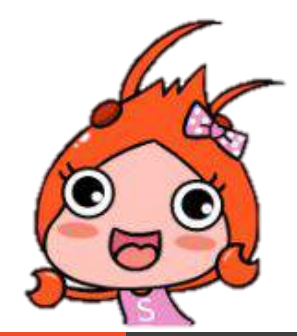

D

## Pilih produk yang ingin Anda iklankan dan klik **Langkah** Selanjutnya

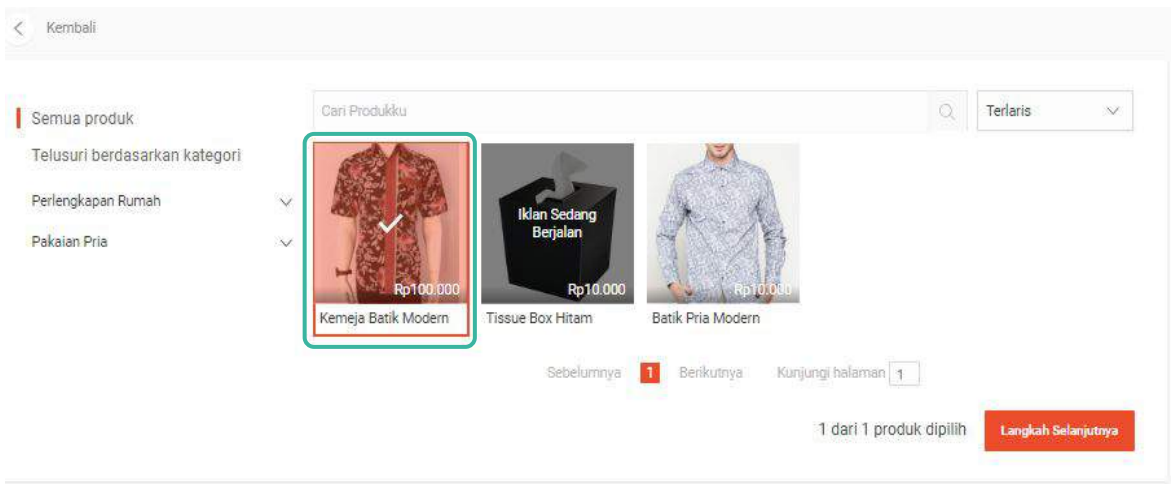

Anda hanya dapat mengiklankan produk yang Ada di toko Anda.

**Tips:** Gunakan pencarian atau fitur Filter agar Anda dapat menemukan produk yang Anda inginkan dengan mudah.

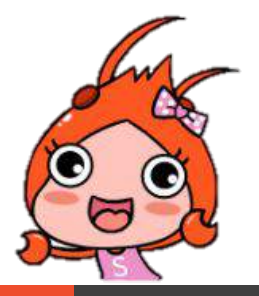

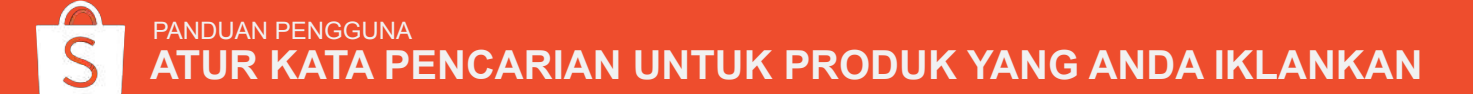

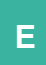

### Pilih **Kata Pencarian** yang relevan dengan produk Anda dan atur **Biaya-Per-Klik**

| Kembeli                                                               |                 |                                                                                |                                                                    |   | - Pengantar                                         | (1) Panduan Pengs |
|-----------------------------------------------------------------------|-----------------|--------------------------------------------------------------------------------|--------------------------------------------------------------------|---|-----------------------------------------------------|-------------------|
| Memeja Batik.<br>Hprccbost.cc                                         |                 |                                                                                |                                                                    |   |                                                     |                   |
| Tetapkan Kata Penc                                                    | arian Kat       | a Fencarian terikut digunakan pada (Kor<br>) - Uten Tige Fencoocken Secara Mar | a sebelutnya<br>al i Haove Martal                                  |   |                                                     | + Tambalikan      |
| kerneja<br>Baya Periotik Ap (8000 //<br>Periotochan Luas -            | ×               | kemeja batk<br>Başa Por KB Aşır 6000<br>Peneceshari Luas *                     | kemeja batik modern<br>Biaya harkik keradoo /*<br>Perecedua Luas + | × | batik modern<br>Biase Perkik Ppri<br>Percoskan Lass | ×                 |
| batik lengan pendek<br>Biayo Perkik Re18000 //<br>Percenterhan Luan * | ×               | batik pria s<br>Blaya Por Kili Pyr 6000 /*<br>Percensian Lass *                | korneja prla<br>Bioya Perikik Rotechto //<br>Periocechan Liana //  | × |                                                     |                   |
| Modal salao Mp0,00                                                    |                 |                                                                                |                                                                    |   |                                                     |                   |
| iklemint itspat mendukung () kits                                     | berkenerhort we | də Arda sələrərəş                                                              |                                                                    |   |                                                     |                   |
| Periode                                                               |                 |                                                                                |                                                                    |   |                                                     |                   |
| O Tanpa Batas Waktu                                                   |                 |                                                                                | 🚫 Tetapkan Tanggel Mulai/ Selez                                    | • |                                                     |                   |
|                                                                       |                 |                                                                                | Dural                                                              |   |                                                     |                   |

**Kata Pencarian** sangatlah berpengaruh agar iklan produk Anda dapat muncul pada halaman pencarian. Pilih kata pencarian yang mungkin akan dicari oleh Pembeli ketika melakukan pencarian.

**Biaya-Per-Klik** merupakan harga yang Anda bayarkan untuk setiap klik pada iklan produk Anda.

**Tips:** Shopee membantu Anda dengan merekomendasikan kata pencarian yang relevan, begitu juga dengan biaya-per-klik yang disarankan untuk produk Anda. Anda dapat memilih melalui rekomendasi atau menambahkan kata pencarian yang Anda tentukan sendiri.

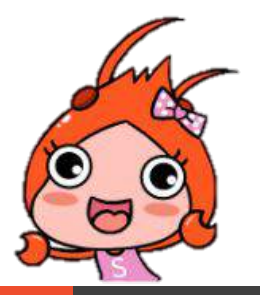

PANDUAN PENGGUNA ATUR KATA PENCARIAN UNTUK PRODUK YANG ANDA IKLANKAN

| Kembali                                                               |              |                                                                |              |                                                                   |   | ≣ Pengantar D Pandua                                            | an Pengguna |                                  |
|-----------------------------------------------------------------------|--------------|----------------------------------------------------------------|--------------|-------------------------------------------------------------------|---|-----------------------------------------------------------------|-------------|----------------------------------|
| Kemeja Batik<br>Rp100000,00                                           |              |                                                                |              |                                                                   |   |                                                                 |             |                                  |
| Tetapkan Kata Penca                                                   | arian e      | sta Pencarlan berikut digunakan pad                            | fa iklan set | efumeya                                                           |   | + Tam                                                           | bahkan      |                                  |
| 🧧 3 Kata Pencarian dipilih                                            | Atur Ulang   | Bieye-pet-kilk   Ubelt Tipe Percoc                             | lokań Seca   | a Massal 1. Hepus Massal                                          |   |                                                                 |             | Bagian ini akan aktif jika ada k |
| kemeja<br>Blass Per-Kik Ap180.00 /*<br>Pariebeokan Luda *             | ×            | kemeja batik<br>Bizys-Pe-Kik hat 80.00 /*<br>Pencocokan Luas * | .*           | kemeja batik modern<br>Bisye-Per-Kik Rondogo/<br>Penecokan Luae * | × | batik modern<br>Biaya-Per-Nik api 50.00 /*<br>Pencesokan Lude * | ×           | pencarian yang dipilih.          |
| batik lengan pendek<br>Blays-Per-KSK Rp180.00 //<br>Pencoookan Luss = | ×            | batik pria<br>Bizya-Per-Kik Rui 50,00 /*<br>Pencosolan Luos *  | ×            | kemeja pria<br>Blave Per-Kilk Ro180.00 //<br>Percoookan Luas *    | × |                                                                 |             |                                  |
|                                                                       |              |                                                                |              |                                                                   |   |                                                                 |             |                                  |
| Modal Saldo Rp0.00                                                    |              |                                                                |              |                                                                   |   |                                                                 |             |                                  |
| O Tanpa Batas<br>Bilah ini dopot mendukung 0 bilk.                    | bedaearkan e | aldo Anda pakarang,                                            |              | 🔿 Tentukan Modal 🔍                                                |   |                                                                 |             |                                  |
| Periode                                                               |              |                                                                |              |                                                                   |   |                                                                 |             |                                  |
| O Tanpa Batas Waktu                                                   |              |                                                                |              | 🔿 Tatapkan Tanggal Mulati Salesai                                 |   |                                                                 |             |                                  |
|                                                                       |              |                                                                | ricas fielam | Batal                                                             |   |                                                                 |             |                                  |
|                                                                       |              | and the second second                                          |              |                                                                   |   |                                                                 |             |                                  |

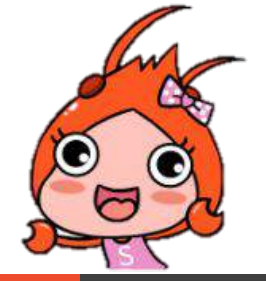

PANDUAN PENGGUNA ATUR KATA PENCARIAN UNTUK PRODUK YANG ANDA IKLANKAN

| Atur Ulang Biaya-per-klik                                                                                                    |                                                                                                    |
|----------------------------------------------------------------------------------------------------|----------------------------------------------------------------------------------------------------|
|                                                                                                    | Atur Ulang Biaya-per-klik                                                                                                    |
| O Tambah/ Kurangi Biaya-per-klik Menurut Jumlah Tambah * Rp                                                                                                    | - Anda dapat menambah & mengurangi                                                                                                    |
| Tambah/ Kurangi Biaya-per-klik Menurut Tambah 🔹 🗞                                                                                                    | biava-per-klik menurut jumlah & persentase.                                                                                                    |
| Atur harga menjadi Rp                                                                                                    | - Anda juga dapat mengatur ulang biava-per-klik                                                                                                    |
| Atur Bisus per klik menjadi baras rekemendari                                                                                                    | dengan jumlah tertentu secara massal atau                                                                                                    |
| C Ator praya-per-kiik menjadi narga rekomendasi                                                                                                    | dengan jaman tertenta bebara mabbar ataa                                                                                                    |
|                                                                                                    | menggunakan harga rekomendasi                                                                                                    |
| Batal Kanfirmasi                                                                                                    | menggunakan harga rekomendasi.                                                                                                    |
| Batal Konfirmasi<br>Dah Tipe Pencocokan Secara Massal Pelajari Lebih La                                                                                                    | <ul> <li>menggunakan harga rekomendasi.</li> <li>Ubah Tipe Pencocokan Secara Massal</li> </ul>                                                                                                    |
| Batal Konfirmasi<br>Dah Tipe Pencocokan Secara Massal Pelajari Lebih La                                                                                                    | <ul> <li>menggunakan harga rekomendasi.</li> <li>Ubah Tipe Pencocokan Secara Massal</li> <li>Anda dapat mengubah tipe pencocokan secara massal.</li> </ul>                                                                                         |
| Batal Kunfirmasi<br>Dah Tipe Pencocokan Secara Massal Pelajari Lebih La<br>Pencocokan Luas<br>Ikian Anda akan munoul ketika Pembeli menggunakan kata pencarian yang sama persis<br>manyun kata pencarian yang mirip dengan kata pencarian yang telah Anda pilih.                                                                                                    | <ul> <li>menggunakan harga rekomendasi.</li> <li>Ubah Tipe Pencocokan Secara Massal<br/>Anda dapat mengubah tipe pencocokan secara massal.</li> </ul>                                                                                              |
| Batal Konfirmasi<br>bah Tipe Pencocokan Secara Massal<br>Pelajari Lebih La<br>Pencocokan Luas<br>Iklan Anda akan munoul ketika Pembeli menggunakan kata pencarian yang sama persis<br>maupun kata pencarian yang mirip dengan kata pencarian yang telah Anda pilih.                                                                                                    | <ul> <li>menggunakan harga rekomendasi.</li> <li>Ubah Tipe Pencocokan Secara Massal<br/>Anda dapat mengubah tipe pencocokan secara massal.</li> <li>Hapus Massal</li> </ul>                                                                        |
| Batal         Kunfirmaci           Dah Tipe Pencocokan Secara Massal         Pelajari Lebih La           Pencocokan Luas         Iklan Anda akan muncul ketika Pembeli menggunakan kata pencarian yang sama persis maupun kata pencarian yang mirip dengan kata pencarian yang telah Anda pilih.           Pencocokan Spesifik         Iklan Anda kana akan muncul ketika Pembeli menggunakan kata pencarian yang sama persis                                                                            | <ul> <li>menggunakan harga rekomendasi.</li> <li>Ubah Tipe Pencocokan Secara Massal<br/>Anda dapat mengubah tipe pencocokan secara massal.</li> <li>Hapus Massal<br/>Anda dapat menghapus kata pencarian yang dipilih</li> </ul>                   |
| Batal         Konfirmaci           Dah Tipe Pencocokan Secara Massal         Pelajari Lebih La           Pencocokan Luas         Itilan Anda akan munoul ketika Pembeli menggunakan kata pencarian yang sama persis maupun kata pencarian yang mirip dengan kata pencarian yang telah Anda pilih.         Pencocokan Spesifik           Iklan Anda hanya akan muncul ketika Pembeli menggunakan kata pencarian yang sama persis dengan kata pencarian yang telah Anda pilih.         Pencocokan Spesifik | <ul> <li>menggunakan harga rekomendasi.</li> <li>Ubah Tipe Pencocokan Secara Massal<br/>Anda dapat mengubah tipe pencocokan secara massal.</li> <li>Hapus Massal<br/>Anda dapat menghapus kata pencarian yang dipilih<br/>secara massal</li> </ul> |

ATUR KATA PENCARIAN UNTUK PRODUK YANG ANDA IKLANKAN

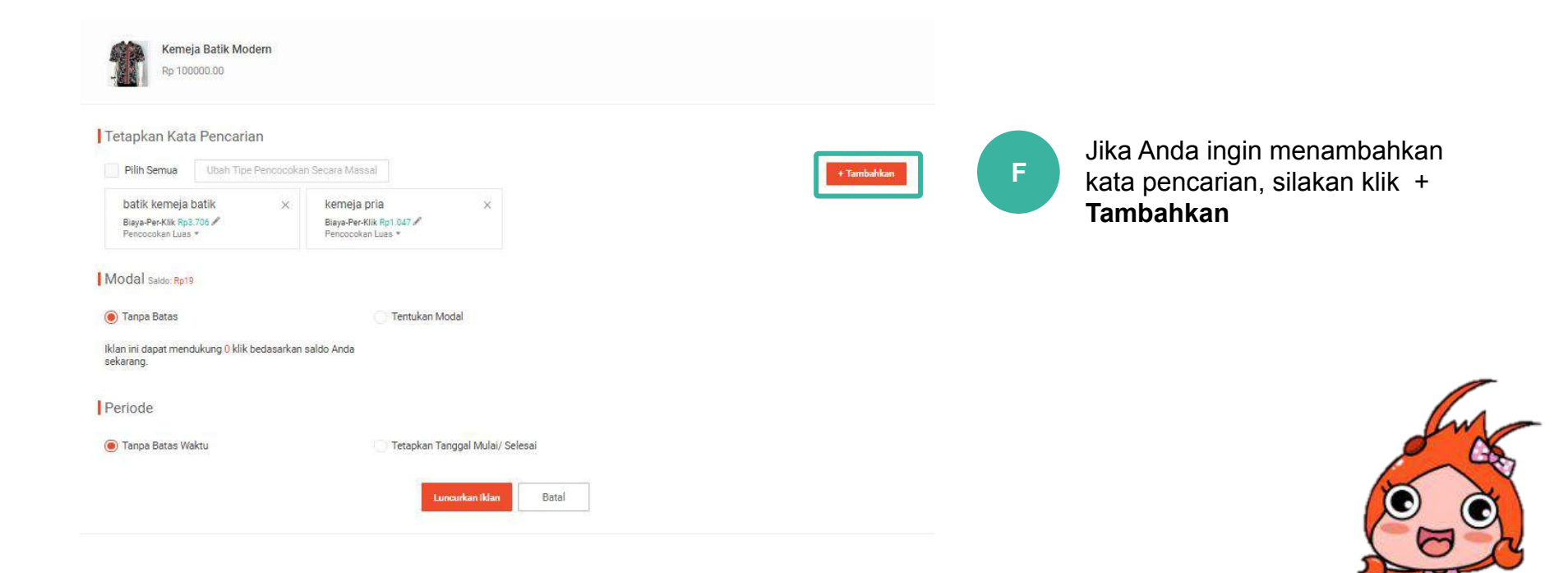

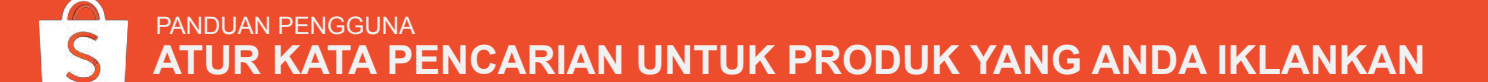

| Instantio Anna Percanan Anna           |                   |                     |                   |              | Keta Pencarian Ditambahkan(1)        |
|----------------------------------------|-------------------|---------------------|-------------------|--------------|--------------------------------------|
| Disarankan Shopee                      |                   |                     | 7                 | unter defini | 1 batik kemeja modern terbaru 🔤 2571 |
| ata Pencarian                          | Koaltas Percarian | Volume Percetien () | Harga Rekomendasi | Keterangan   |                                      |
| errieje Pupuler                        | _                 | 209369              | Rp 757.5          | Tunbah +     |                                      |
| atik kerneja batik                     | -                 | 12                  | Rp 3068-2         | (conversion) | ,<br>                                |
| emeja batik modern lak:                | -                 | U                   | Rp 2531.1         | Tanbah -     |                                      |
| atik kerneja modern terbaru            | -                 | 10                  | Rg 2142.8         | Prendation   |                                      |
| odusen kemeja batik modern             | -                 | 9                   | Rp 2603.2         | Tambon >     |                                      |
| meja batik alimfit modern              | -                 | 6                   | Rp 1642.1         | Tembels =    |                                      |
| emeja batik modein pekalongan          | -                 | 6                   | Rp 2547.6         | Taniban -    |                                      |
| aju batik pria kerneja modern          | -                 | 5                   | Pp 2106.5         | Тепісел >    |                                      |
| asan batik couple modern kemeja        | -                 | 6                   | Rp 2608.9         | Terribe's -  |                                      |
| smeja pria corak batik modern          | -                 | 4                   | Rp 2041.6         | Tempon -     |                                      |
| ameja batik modern lengan pendek       | -                 | 5                   | Rp 1635.6         | Tempon +     |                                      |
| meja batik modern lengan panjang pila  | -                 | В                   | Rp SII            | Tember +     |                                      |
| emeja pria batik slimit modern ib 134  | -                 | 5                   | Rp 50             | Tempole +    |                                      |
| asan batik kamor wanita modern kerneja | -                 | 5                   | Rp 58             | Tanings -    |                                      |
| smeja pria batik slimfit modern        | -                 | 3                   | Hp 1224-1         | Terribelt r  |                                      |

Di sini, Anda akan melihat daftar kata pencarian pada produk Anda berdasarkan peringkat popularitas dan relevansinya.

**Relevansi** mengacu kepada bagaimana sebuah kata pencarian merupakan kata yang berhubungan dengan produk yang Anda iklankan.

**Popularitas** merupakan seberapa sering sebuah kata pencarian digunakan oleh Pembeli di Shopee.

**Tips:** Peringkat iklan Anda ditentukan oleh kata pencarian yang relevan dan biaya-per-klik, maka pilihlah kata pencarian yang tepat dan tentukan biaya-per-klik dengan harga yang kompetitif. <u>Pelajari</u> <u>selengkapnya.</u>

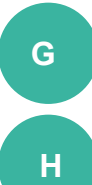

Gunakan kolom pencarian untuk mencari kata pencarian yang relevan dan klik **Tambah** 

Tentukan biaya-per-klik dan klik **Konfirmasi** dan tambah Kata Pencarian

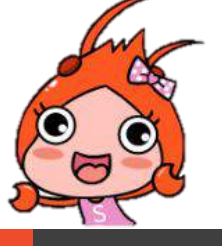

PANDUAN PENGGUNA ATUR KATA PENCARIAN UNTUK PRODUK YANG ANDA IKLANKAN

#### Modal Saldo: Ap139

Tanpa Batas

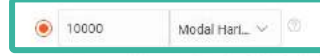

Promosi ini mendukung maksimal 50 klik berdasarkan modal yang Anda miliki sekarang. (harian)

Periode

Tanpa Batas Waktu

| <  |    | N                        | ov 20         | 18   |       |    |    |    | D   | es 20 | 18  |     | >  |
|----|----|--------------------------|---------------|------|-------|----|----|----|-----|-------|-----|-----|----|
|    | -  | Rub.                     | Exm           | Jiam | Silb. |    |    |    | BHR | 30im  | Jam | 500 |    |
|    |    |                          | $\mathcal{T}$ |      | 8     | 1  |    |    |     |       |     | 1   | 2  |
| 5  | 6  | $\overline{\mathcal{D}}$ | 8             | 19.  | 70    |    | з  | 4  | 5   | 6     | 7   | 8   | 9  |
|    | 13 | 14                       | 15            | 16   | 17    | 18 | 10 | 11 | 12  | 13    | 14  | 15  | 10 |
| 19 | 20 | 21                       | 22            | 23   | 24    | 25 | 17 | 18 | 19  | 20    | 21  | 22  | 23 |
| 26 | 27 | 28                       | 29            | 30   |       |    | 24 | 25 | 26  | 27    | 28  | 29  | 30 |
|    |    |                          |               |      |       |    | 31 |    |     |       |     |     |    |

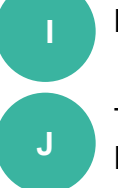

Masukkan Modal untuk iklan Anda

Tentukan **Durasi** iklan Anda dan klik **Luncurkan Iklan** 

**Catatan:** Anda tidak dapat mengubah waktu awal iklan dimulai setelah mengkonfirmasi durasi iklan.

**Tips: Iklanku** menggunakan metode biaya-per-klik. Setiap kali iklan produk Anda diklik, jumlah biaya-per-klik (biaya penawaran) akan dikurangi dari modal iklan Anda. Pastikan modal Anda mencukupi jumlah klik yang Anda butuhkan. <u>Pelajari</u> <u>lebih lanjut tentang biaya-per-klik.</u>

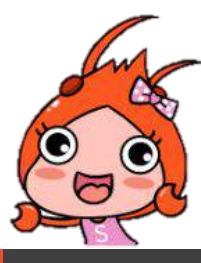

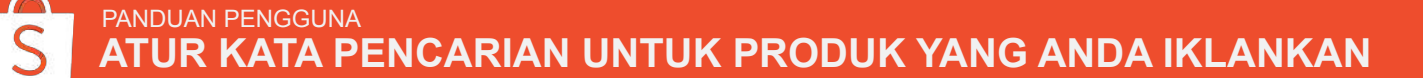

#### Selamat!

Anda telah berhasil membuat kata pencarian pertama untuk iklan Anda.

| Tetapkan Kata Pencarian         Prin Semue       Utach Taté Pencarakan Becara Massail         Datik kernela batik       ×         Begedrek King Taté // Pencarakan Becara Massail       ×         Modal case: Rote       Begedrek King Taté // Pencarakan Becara Massail         Modal case: Rote       ×         Tatpa Batas       ×         Tanpa Batas       × |             |
|----------------------------------------------------------------------------------------------------|-------------|
| Rillin Semual         Utabl: Tape Pericocolium Service Model           bittik kerneja bättik         k. Komeja prila           Brays-Trekkik Mp3786 //<br>Pericocolium Luas *         k. Komeja prila           Modal Sales rest         Pericocolium Luas *           Trapa Bates         Vision sin deser meetings on 0 Mik best sales                          |             |
| botik kemigia Datik x kamigia pria x<br>BegePerkik flyf 100 // BegePerkik flyf 100 // Protocolar Later *<br>Moddal case: Rpto                                                                                                    | + Tambahlan |
| Modal sam nas                                                                                                    |             |
| Tanga flaras                                                                                                    |             |
| Iking an dense mendi ja ng il kik bedagerkan salah Anta                                                                                                    |             |
| adarma V.                                                                                                    |             |
| Iklan berhasil dibuat!                                                                                                    |             |
| Periode Man Ando akan dimulai pada 30-01-2                                                                                                    | 9           |
| Tanba Botas Wektu                                                                                                    |             |
| tancador Mar                                                                                                    |             |

**Tips:** Anda tidak dapat mengiklankan produk jika Anda tidak memiliki kredit yang cukup pada akun Anda. Pelajari bagaimana cara membeli lebih banyak kredit <u>di sini</u>.

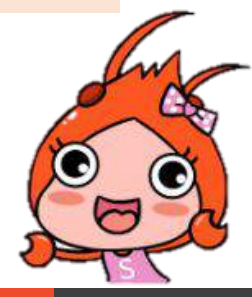

PANDUAN PENGGUNA ATUR KATA PENCARIAN UNTUK PRODUK YANG ANDA IKLANKAN

| Shopee                           | mantel katun<br>blouse stasan i banar | na boat case pro gitarakustik serum | n nivea botol minum fan case setel | art fendi      | a Å.     |
|----------------------------------|---------------------------------------|-------------------------------------|------------------------------------|----------------|----------|
| Pencarian Terkait                | Jaket                                 | Fashion Bayl & Anak                 | Hoodie                             | Hobi & Koleksi | Jeans    |
| 7 SARING FILTER                  | ©Hasil pencarian untuk                | 'mantel katun'                      |                                    |                |          |
| Berdasarkan Kategori             |                                       |                                     |                                    |                |          |
| 🗌 Pakaian Wanita (1088) 🛛 🛩      | Urutkan                               | lerbaru lerlaris                    | Harga 🗸 🗸                          |                | 1/41 < > |
| 🗌 Pakaian Pria (511) 🔷 👻         |                                       |                                     |                                    |                |          |
| ☐ Fashion Bayi & (359) ∽<br>Anak | Iklanku membuat p                     | orodukmu dilihat oleh lebih banyak  | pengguna. Selengkapnya.            |                |          |
| Hobi & Koleksi (39) 🗸 🗸 🗸        | 6                                     |                                     |                                    |                |          |
| Lainnya 🗸                        | ()<br>()                              |                                     |                                    |                |          |
| Fipe Penjual                     | ě                                     |                                     |                                    |                |          |
| Shopee Mall                      | Manufact Victoria                     |                                     |                                    |                |          |
| Star Seller                      | Rp50.000                              |                                     |                                    |                |          |

**Tips:** Iklan yang sudah dipasang akan muncul di <u>semua tab Hasil Pencarian</u>

- Terkait
- Terbaru,
- Terlaris,
- Harga

Biaya-per-Klik untuk setiap tab tetap sama.

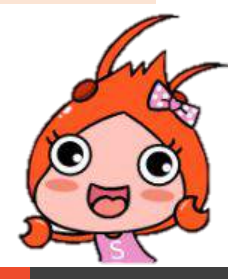

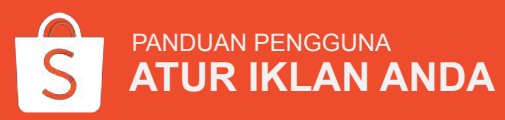

| ata Kunci                                                                                   | Kata Kund     | a Pencarian                                                                                                    |                                                                    |                                       |                     |                                          |                                          |                 | = Pengantar                 | 0) Panduan Penggua |
|---------------------------------------------------------------------------------------------|---------------|----------------------------------------------------------------------------------------------------|--------------------------------------------------------------------|---------------------------------------|---------------------|------------------------------------------|------------------------------------------|-----------------|-----------------------------|--------------------|
| encarian                                                                                    | Statistik Ke  | seluruhan                                                                                                    |                                                                    |                                       |                     |                                          | Ker                                      | iam             | •                           | Download Deta 🛃    |
| p19.24                                                                                      | Dine: 0<br>0  | Jumlen Klik ()<br>0                                                                                                    | Persenta<br>0,009                                                  | ese Kik ()<br>K                       | Jurile<br>0         | Pesana                                   | n Produ                                  | k Teguel ()     | Onzet Penjudian ()<br>Re () | nais⊜<br>np 0      |
| ieldo Anda scali<br>nerosituto, alekter<br>ogi up knudit Anta-<br>gar Wan terato<br>erystar | 2             |                                                                                                    |                                                                    |                                       |                     |                                          |                                          |                 |                             |                    |
| Top Up                                                                                      | 0.00          | 00.00 00                                                                                                    | 00 00                                                              | p:00                                  | 12.00               | 8                                        | 10.00                                    | 10:00           | 2130                        | Mar( Ini           |
| Tagihan                                                                                     | Statistik Pro | oduk                                                                                                    |                                                                    |                                       |                     |                                          |                                          |                 |                             |                    |
|                                                                                             | Carrilian     |                                                                                                    |                                                                    |                                       |                     |                                          |                                          |                 |                             | • Kata Ranci Bana  |
|                                                                                             | Senus - ex    | menan Dibulat #                                                                                                    | Mole                                                               | 0.4                                   | Useh Ve             |                                          |                                          |                 |                             | Jarrío Pearan 4    |
|                                                                                             | <b>@</b> ~    | imeja Batik Modarn                                                                                                    | Target                                                             | Brzó 🖉                                | Та                  | npa Bat                                  | 85                                       |                 |                             | ÷                  |
|                                                                                             | Register of   | NUM                                                                                                    | -(1-41-)                                                           | ~                                     | · .                 | F Net                                    | Roam ( Mer                               | ol Heron        |                             |                    |
|                                                                                             |               | ibioki@votebook Mera                                                                                                    | n Tanpel                                                           | Bass                                  | II e)<br>Mai<br>The | e het so-<br>a. Torje he<br>- tote torje | Ryd<br>Her slalers T.)<br>Cherier dalars | wi. Pal         |                             | (t)                |
|                                                                                             | <u> </u>      | 101.0010 serged field in                                                                                                    |                                                                    |                                       |                     |                                          |                                          | 7 frees PhyD(D) |                             |                    |
|                                                                                             | <u>_</u>      | Tanpa Batas Waktu                                                                                                    |                                                                    |                                       |                     |                                          | 10                                       | Then HyD(2)     | nusi 🦾                      | +                  |
|                                                                                             | 4             | Tanpa Batas Waktu<br>10/01/2019 sampai                                                                                                    | Tidak terbatar                                                     | 6                                     |                     |                                          | /E                                       | Trens Hybridd   |                             | ж<br>4             |
|                                                                                             |               | Tanpa Batas Waktu<br>30/01/2019 sampai<br>C Jan 20/                                                                                                    | Tidak terbatar<br>19                                               | 8                                     | Feod                | 019                                      | >                                        | tete Ronfs      |                             | +                  |
|                                                                                             |               | Tanpa Batas Waktu<br>30/01/2019 sampai<br>c Jac 201<br>be te te te te                                                                                                    | Tidak terbatai<br>19<br>Jan Bei Mit                                | e<br>tur tu                           | Feb 1               | 019                                      | <b>7</b>                                 | Tries PyD(2)    |                             | •                  |
|                                                                                             |               | Tanpa Batas Waktu<br>30/01/2019 sampai<br>c Jan 201<br>be to to to to<br>c J                                                                                                    | Tidak terbatar<br>19<br>Jan Ber 199<br>Jan Se Ja                   | 5<br>10 10                            | Fest<br>Nation      | 019                                      | <b>》</b><br>[1] [1]                      | These PyD.02    |                             | •                  |
|                                                                                             |               | Tanpa Batas Waktu<br>30/01/2019 sampal<br>c Jac 20<br>1 Sampa Sampal<br>c Jac 20<br>1 Sampa Sampa<br>c Jac 20<br>1 Sampa Sampa Sampa<br>c Jac 20<br>1 Sampa Sampa Sampa Sampa Sampa<br>c Jac 20<br>1 Sampa Sampa Sampa Sampa Sampa Sampa Sampa<br>c Jac 20<br>1 Sampa Sampa Sa | Tidak terbatar<br>15<br>20 60 100<br>2 5 8<br>31 12 12             | 6<br>100 100<br>11 100                | Feo:                |                                          | ><br>1= 10<br>2 3<br>9 10                | These PyD.02    |                             | •                  |
|                                                                                             |               | 11.1111 segar 1.111<br>Tanpa Batas Waktu<br>30/01/20119 sampal<br>€ Jast 301<br>14 10 10 10 10 10 10<br>14 10 10 10 10<br>14 15 15 15 17                                                                                                    | Tidak terbatar<br>19<br>20 60 100<br>2 5 5<br>17 12 12<br>36 17 20 | 8<br>141 14<br>14 5<br>11 12<br>19 10 | Feo:<br>4 7<br>13 1 | 019<br>T<br>0<br>4 15                    | 2 3<br>9 10<br>16 17                     | These PyD.02    |                             | •                  |
|                                                                                             |               | Tanpa Batas Waktu<br>30/07/20119 sampai<br>c Jac 20/<br>3 4 4 4 4 4 4 4 4 4 4 4 4 4 4 4 4 4 4 4                                                                                                    | Tidak terbatar<br>19<br>4 5 6<br>11 12 12<br>14 17 24<br>25 26 27  | 6<br>4 5<br>11 12<br>18 19<br>25 26   | Feb1                | 1019<br>1<br>1<br>4 15<br>1 22           | ><br>2 3<br>9 10<br>16 17<br>23 24       |                 |                             | +<br>              |

**Tips:** Anda dapat melihat seluruh iklan pada tab **Iklan** dan melakukan perubahan **Durasi** dan **Modal** dengan cepat.

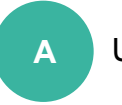

В

Untuk mengubah Durasi iklan, klik 🖍

#### Untuk mengubah Modal, klik Nominal Modal

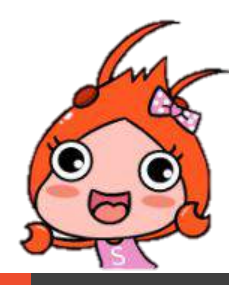

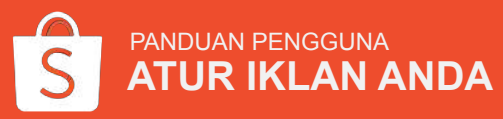

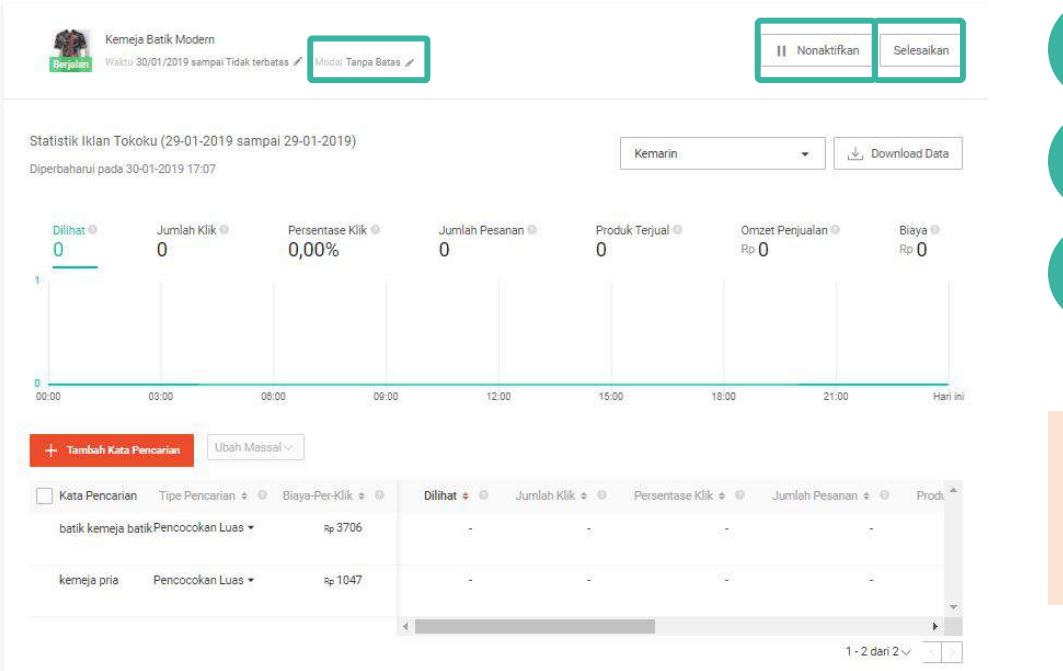

Klik 💉 untuk mengubah Modal

D

E

B

Klik **Nonaktifkan** untuk menghentikan iklan sementara waktu

Klik **Selesaikan** apabila Anda ingin menghentikan iklan sewaktu-waktu

**Tips:** Memberhentikan iklan sementara waktu berarti iklan Anda tidak aktif (offline). Anda dapat memulai kembali iklan tersebut kapanpun.

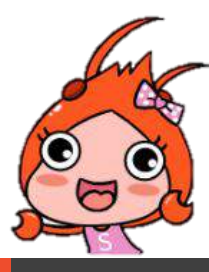

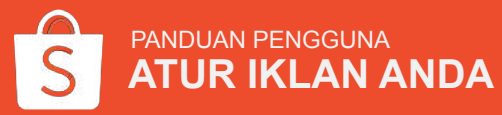

PANDUAN PENGGUNA

ATUR IKLAN ANDA

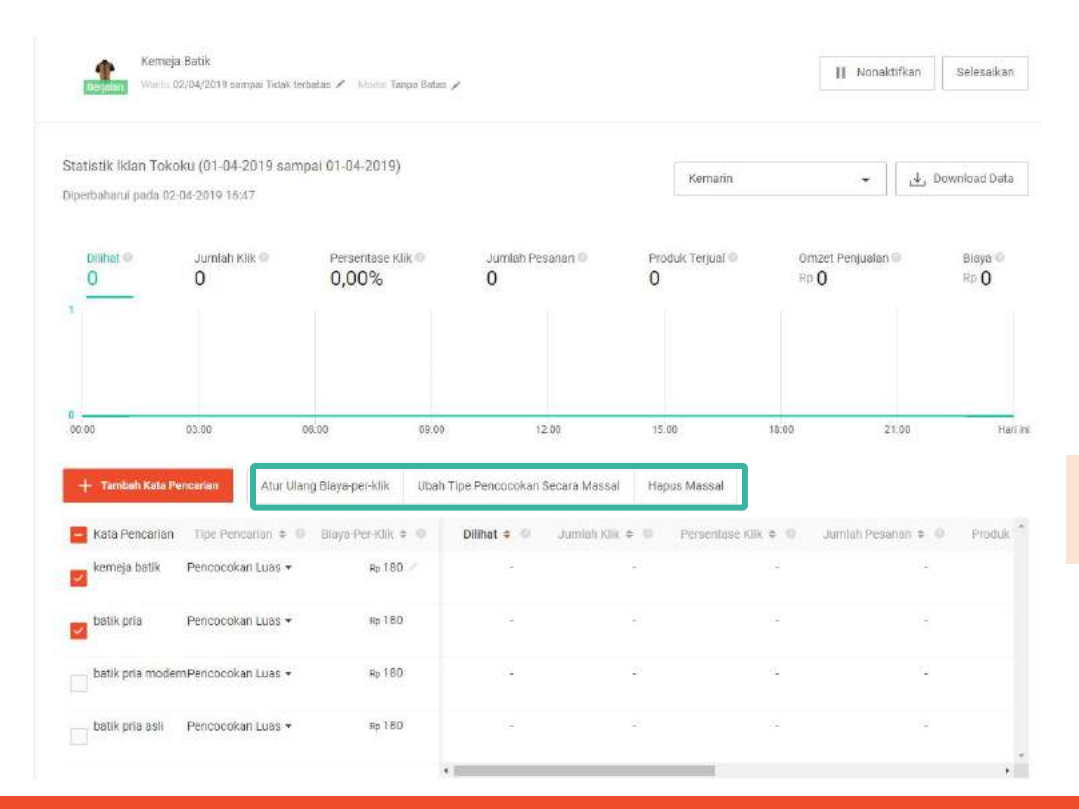

### Bagian ini akan aktif jika ada kata pencarian yang dipilih.

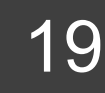

#### Mulai Iklanku

#### Pelajari 4 Fungsi dalam Iklanku

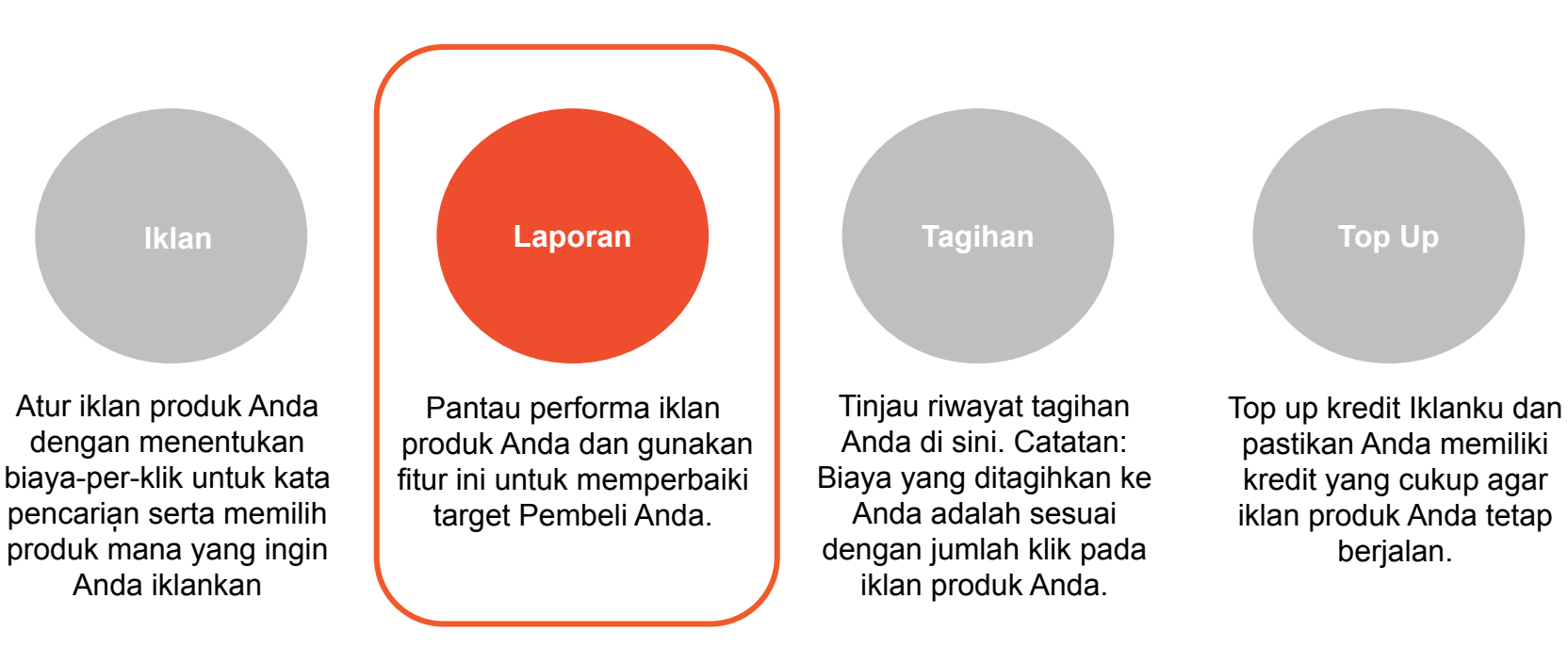

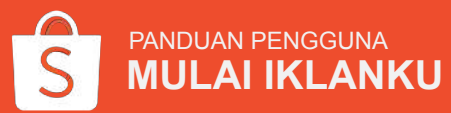

| ata Kunci<br>encarian                                                                              | Rata Runci                                                                                                    | Felicarian                                                                                                    |                            |                       |                     | - Fergenter                | a Panadan Penggun               |
|----------------------------------------------------------------------------------------------------|----------------------------------------------------------------------------------------------------|----------------------------------------------------------------------------------------------------|----------------------------|-----------------------|---------------------|----------------------------|---------------------------------|
|                                                                                                    | Statistik Kese                                                                                                    | eluruhan                                                                                                    |                            |                       | 01/01 sampai 30/0   | n 🗸                        | Download Data 🕹                 |
| do Iklan<br>519,24<br>aldo Anda tidak<br>encukupi, silakan<br>encukupi, silakan<br>gar iklan tetap | Dilihat 🛛                                                                                                    | Jumlah Klik 🖗<br>0                                                                                                    | Persentase Klik  O,00%     | Jumlah Pesanan @<br>0 | Produk Terjual<br>0 | Omzet Penjualan @<br>Rp () | Biaya O<br>Rp O                 |
| Top Up<br>Tagihan                                                                                  | 0<br>01-01-2019 04-01<br>Statistik Prod<br>Cari Iklan                                                                                                    | -2019 07-01-2019 10-<br>Iuk                                                                                                    | 01-2019 13-01-2019         | 18-01-2019 19-01-20   | 19 22-01-2019 25-   | 01-2019 28-01-2019         | 31-01-2019<br>+ Kata Kunci Baru |
|                                                                                                    |                                                                                                    |                                                                                                    |                            |                       |                     |                            |                                 |
|                                                                                                    | Semua 🛩 Pesa                                                                                                    | nan Dibuat 💠                                                                                                    | Modal 💮 🗢                  | Dilihat 🗢 💮           | Jumlah Klik 🗢 Θ     | Persentase Klik 🗢 🔘        | Jumlah Pesanan ‡ 🤅              |
|                                                                                                    | Semua 🗸 Pesa                                                                                                    | inan Dibuat 🜩<br>neja Batik Modern<br>1/2019 sampai Tidak terbatai                                                                                       | Modal 🖗 🕈<br>Tanpa Batas 🥓 | Dilihat 🕈 🔘           | Jumlah Klik 🗢 🌀     | Persentase Klik 🕈 🏮        | Jumlah Pesanan 🗢 🤅              |
|                                                                                                    | Semua 🐼 Pesa<br>Registrem<br>Sago<br>Sago<br>Sago                                                                                                    | nan Dibuat ¢<br>leja Batik Modern<br>1/2019 sampai Tidak terbatat<br>'okir]Notebook Merah<br>1/2019 sampai Tidak terbatat                                | Modal 🖗 🕈                  | Dilihat • •           | Jumlah Klik 🕈 🌚     | Persentase Kiik 🕈 🌒        | Jumlah Pesanan ‡ 《              |
|                                                                                                    | Semua 😣 Pesa<br>Serio Saro<br>Saro<br>Sar | nan Dibuat \$ ueja Batik Modern 1/2019 sampat Tidak terbatat lokirjNotebook Merah 1/2019 sampat Tidak terbatat ue Box Hitam 1/2019 sampat Tidak terbatat | Modal 🖗 🕈                  | Diihat + 6            | Jumiah Kiik 🕈 . 🔘   | Persentase Klik • 🕡        | Jurrish Pesanan ¢ (             |

Setelah masa promosi iklan dimulai, Anda dapat melihat performa iklan pada tab **Laporan.** 

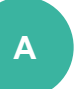

В

Pilih **tanggal** untuk melihat performa iklan pada periode tertentu

Simpan data performa iklan dengan klik **Download Data** 

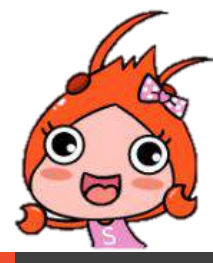

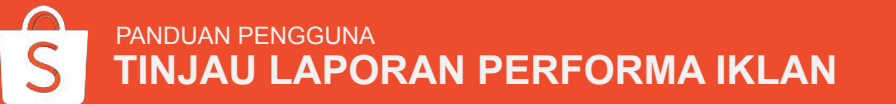

| ata Kunci<br>encarian                                                                                          |                                                                    |                                                                                                    |                                                                             |                       |                          |                         |                                          |
|----------------------------------------------------------------------------------------------------|--------------------------------------------------------------------|----------------------------------------------------------------------------------------------------|-----------------------------------------------------------------------------|-----------------------|--------------------------|-------------------------|------------------------------------------|
|                                                                                                    | Statistik Kese                                                     | eluruhan                                                                                                    |                                                                             |                       | 01/01 sampai 30/0        | )1 <b>•</b>             | Download Data 🛃                          |
| do Iklan<br>p19,24<br>Ialdo Ande tidak<br>nencukupi, silakan<br>pu pi kredir Ande<br>gar iklan tetap<br>aralan | Dilhet ©<br>0                                                      | Jumlah Klik 🔍<br>O                                                                                                    | Persentase Klik  C,00%                                                      | Jumlah Pesanan 💿<br>O | Produk Terjual<br>0      | Omzet Penjualan<br>Rp 0 | Biaya O<br>Rp O                          |
| Top Up<br>Tagihan                                                                                              | 0<br>01-01-2019 04-01<br>Statistik Proc                            | 1-2019 07-01-2019 10                                                                                                    | 1-01-2019 13-01-2019                                                        | 18-01-2019 19-01-20   | 19 22-01-2019 25-        | 01-2019 28-01-2019      | 31-01-2019                               |
|                                                                                                    | Cari Iklan                                                         |                                                                                                    |                                                                             |                       |                          |                         | + Kata Kunci Baru                        |
|                                                                                                    | Cari Iklan<br>Semua 🗠 Pesa                                         | nan Dibuat 🕈                                                                                                    | Modal @ \$                                                                  | Dilihat 🕈 🏐           | Jumlah Klik 🗢 🌀          | Persentase Klik 🗢 🔘     | + Kata Kunci Banu<br>Jumlah Pesanan ‡ 🌑  |
|                                                                                                    | Cari Iklan<br>Semua → Pesa<br>Berjatan Kem<br>Sat/8                | inan Dibuat ¢<br>reja Batik Modern<br>1/2019 sampsi Tidak terbata                                                                                                    | Modal @ +<br>Tanpa Batas /                                                  | Dillhat 🕈 🍏           | Jumiah Kiik 🗢 🍥          | Persentase Klik 🕈 🌍     | + Kata Kunci Baru<br>Jumlah Pesanan ‡ 🔘  |
|                                                                                                    | Cari Ikken<br>Semue >> Pesa<br>Eeraka Kerr<br>Soro<br>Soro<br>Soro | Inan Dibuat ¢<br>teja Batik Modern<br>1/2019 sampai Tidak tarbata<br>lokir]Notebook Merah<br>1/2019 sampai Tidak tarbata                                                | Modal 🕢 🕈<br>Tanpa Batas 💉<br>Tanpa Batas                                   | Dilhat Ф 🔘            | Jumiah Kilk Ф. 💿 .<br>.: | Persentase Kiik ‡ 🔘     | + Kata Kunei Banu<br>Jumlah Pesanan ≑ ●  |
|                                                                                                    | Cari Ikkan<br>Semue × Pesa<br>Eespain Sauo<br>Dibi<br>Sauo<br>Sauo | Inan Dibuat ÷<br>neja Batik Modern<br>1/2019 šampai Tidak tarbata<br>lokirjNotebook Merah<br>1/2019 sampai Tidak tarbata<br>ue Box Hitam<br>1/2019 sampai Tidak tarbata | Modal © +<br>Tanpa Batas /<br>Tanpa Batas<br>Tanpa Batas /<br>Tanpa Batas / | Dilhat © .            | Jumiał Kik + . ()        | Persentase Kik ¢ ()     | + Kata Kunci Baru<br>Jumlah Pesanan + () |

**Tips:** Anda dapat mengetahui total produk dilihat, perbandingan antara jumlah klik dan berapa kali produk dilihat, hingga pesanan yang dihasilkan untuk meninjau kata pencarian manakah yang memiliki performa yang baik.

**Pesanan Dibuat** merupakan jumlah pesanan yang Anda terima setelah menggunakan iklan dalam periode tertentu.

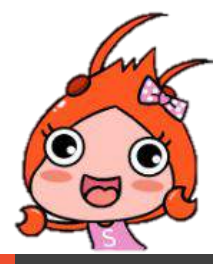

| ata Kunci<br>encarian                                                                                          | Kata Kulici                                                                                 | Fencanan                                                                                                    |                                                                             |                     |                       | - Pengamar              | us Fanduan Fenggun                            |
|----------------------------------------------------------------------------------------------------|---------------------------------------------------------------------------------------------|----------------------------------------------------------------------------------------------------|-----------------------------------------------------------------------------|---------------------|-----------------------|-------------------------|-----------------------------------------------|
|                                                                                                    | Statistik Kese                                                                              | eluruhan                                                                                                    |                                                                             |                     | 01/01 sampai 30/0     | D1 •                    | Download Data 🛃                               |
| ido Iklan<br>p19,24<br>Saldo Anda tidak<br>nencukupi, silakan<br>op up kredir Anda<br>gar iklan tetap<br>walan | Dilihat @<br>0                                                                              | Jumlah Klik 🔍<br>O                                                                                                    | Persentase Klik                                                             | Jumlah Pesanan O    | Produk Terjual ◎<br>0 | Omzet Penjualan<br>Rp 0 | Biaya O<br>Rp O                               |
| Top Up<br>Tagihan                                                                                              | 0 01-01-2019 04-01                                                                          | -2019 07-01-2019 10                                                                                                    | -01-2019 13-01-2019                                                         | 18-01-2019 19-01-20 | 19 22-01-2019 25      | 01-2019 28-01-2019      | 31-01-2019                                    |
| Tagihan                                                                                                    | Statistik Proc                                                                              | luk<br>Q                                                                                                    |                                                                             |                     |                       |                         | + Kata Kunci Banı                             |
| Tagihan                                                                                                    | Statistik Proc<br>Cari Iklan<br>Semua 🗸 Pesa                                                | łuk<br>Q<br>man Dibuat +                                                                                                    | Modal @ \$                                                                  | Dilihat 🕈 🏐         | Jumiah Kiik 🗢 🌀       | Persentase Klik 单 🌐     | <b>+Kata Kunci Baru</b><br>Jumlah Pesa an ≑ ● |
| Tagihan                                                                                                    | Statistik Proc<br>Cari Iklan<br>Semua V Pesa<br>Repaire Kerr<br>30/0                        | tuk<br>nan Dibuat +<br>neja Batik Modern<br>1/2019 sampai Tidak tarbata                                                                                                    | Modal © ¢<br>Tanpa Batas .≠<br>s .≠                                         | Dilihat 0 🔘         | Jumlah Kilk 🕈 💿       | Perpentase Klik 🗣 🔘     | + Kata Kunci Baru<br>Jumlah Pesa an ‡ @       |
| Tagihan                                                                                                    | Statistik Proc<br>Cari Iklan<br>Seimua V Pesa<br>Eegala Ken<br>Eegala Sulu<br>Dibi          | tuk anan Dibuat  anan Dibuat  a | Modal © ¢<br>Tanpa Batas ×<br>s *<br>Tanpa Batas                            | Diifhat + )         | Jumiah KR; 0 🔘        | Persentase Klik + ()    | + Kata Kunci Baru<br>Jumlah Pesa an + •       |
| Tagihan                                                                                                    | Statistik Proc<br>Cari Iidan<br>Semua M Pesa<br>Seguia Satu<br>Dibi<br>Satu<br>Satu<br>Satu | tuk<br>anan Dibuat ¢<br>neja Batik Modern<br>1/2019 sampai Tidak tarbata<br>kokif)Notebook Merah<br>1/2019 sampai Tidak tarbata<br>we Box Hitam<br>1/2019 sampai Tidak tarbata                                                                                                    | Modal © ¢<br>Tanpa Batas /<br>Tanpa Batas<br>Tanpa Batas /<br>Tanpa Batas / | Dilhat + •          | Juniak Kik + ()       | Persentase Kilk + ()    | + Kata Kunci Baru<br>Jumlah Pesa an + •       |

Pada halaman **Rincian Iklan**, Anda dapat mengelola dan memantau performa iklan Anda.

**Dilihat** merupakan berapa kali pengguna melihat iklan produk Anda. Anda tidak akan dikenakan biaya apapun ketika pengguna melihat iklan produk Anda.

**Jumlah Klik** menunjukkan seberapa banyak iklan produk Anda di-klik oleh pengguna.

**Persentase Klik** mengukur seberapa sering pengguna melihat dan mengklik iklan Anda. Persentase klik = Jumlah Klik ÷ Jumlah Dilihat. Persentase klik yang tinggi merupakan salah satu indikator efektivitas sebuah iklan.

**Jumlah Pesanan** menunjukkan jumlah pesanan (berdasarkan jenis produk) dalam 7 hari oleh Pembeli yang mengklik iklan produk Anda.

#### Mulai Iklanku

#### Pelajari 4 Fungsi dalam Iklanku

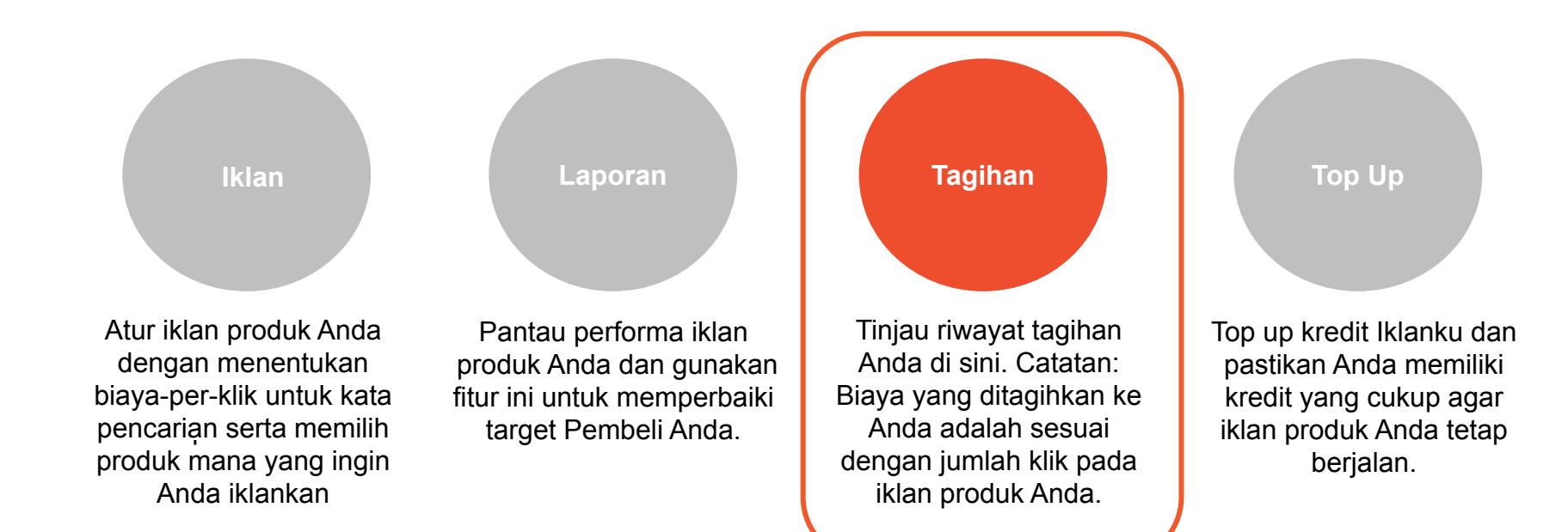

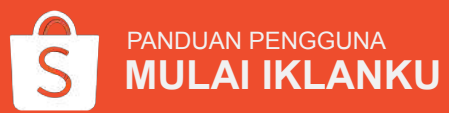

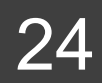

| lan<br>Kata Kunci                                                                                               | Kata Kunci Pencarian                                                      |                         | ≡ Pengantar D Panduan Pengguna |                      |                           |                                 |
|----------------------------------------------------------------------------------------------------|---------------------------------------------------------------------------|-------------------------|--------------------------------|----------------------|---------------------------|---------------------------------|
| encarian                                                                                                    | Statistik Keseluruhan                                                     |                         |                                | 01/01 sampai 30/01 🗸 |                           | Download Data 🕁                 |
| aldo Iklan<br>1219,24<br>Saldo Anda tidak<br>mencukupi, silakan<br>top up knedit Anda<br>sanciklan binedit Anda | Dilhat © Jumlah Kik © 0                                                   | Persentase Klik @ 0,00% | Jumlah Pesanan @<br>0          | Produk Terjual<br>0  | Omzet Penjualan @<br>Rp 0 | Biaya ♥<br>Rp Û                 |
| rjelan<br>Top Up<br>Tagihan                                                                                     | 0<br>01-01-2019 04-01-2019 07-01-2019<br>Statistik Produk<br>Cari Iklan Q | 10-01-2019 13-01-2019   | 18-01-2019 19-01-20            | 18 22-01-2018 25-    | 01-2019 28-01-2019        | 31-01-2019<br>+ Kata Kunci Baru |
|                                                                                                    | Semua \vee 🛛 Pesanan Dibuat 🕈                                             | Modal 💮 🕈               | Dilihat 🕈 🚳                    | Jumlah Klik 🕈 🍥      | Persentase Klik 🕈 🔘       | Jumlah Pesanan 🗢 🏾              |
|                                                                                                    | Remeja Batik Modern<br>Berjalan 30/01/2019 sampai Tidak terba             | Tanpa Batas 🥒           | Υ.                             | 12                   |                           | 12                              |
|                                                                                                    | [Diblokir]Notebook Merah                                                  | Tanpa Batas             | 0                              |                      | La                        | 87-1                            |
|                                                                                                    | Tissue Box Hitam<br>Begalan 30/01/2019 aampai Tidak terba                 | Tanpa Batas 🥜           | 2                              | ÷                    | 13                        | 1.<br>1                         |
|                                                                                                    | Batik Pria Modern                                                         | Tanpa Batas             |                                | æ                    | 19                        | ÷                               |

Anda dapat melihat rincian penagihan pada tab **Tagihan**.

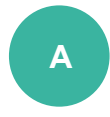

**Saldo** menunjukkan berapa banyak kredit Iklanku yang Anda miliki

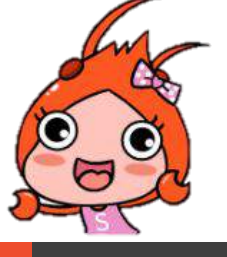

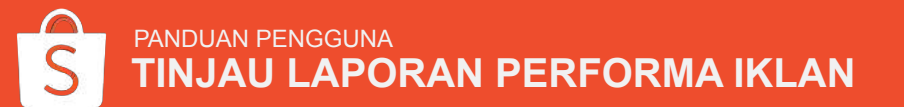

| Tagihan              |                             |                       |                 |   |                                                                                    |
|----------------------|-----------------------------|-----------------------|-----------------|---|------------------------------------------------------------------------------------|
| 2018.11.01-2019.01.3 | 31 🕶 Semua 🔹                |                       | Download Data 🤞 | В | Lihat rincian tagihan pada periode tertentu menggunakan <b>Indikator Tanggal</b> . |
| Tanggal              | Jenis                       |                       | defmult         |   | Saring rincian tagihan berdasarkan:                                                |
| 17-12-2018           | subtotal pengurangan Kredit |                       | Rp120,00        | С | - Top up Kredit                                                                    |
|                      |                             | <li>Ke halaman 1</li> |                 |   | - Pengurangan Kredit                                                               |

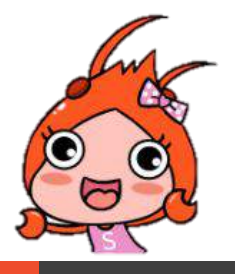

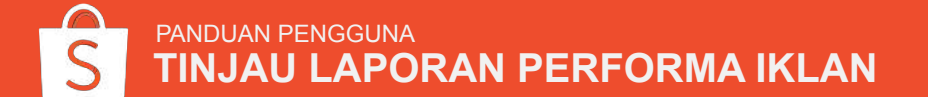

#### Mulai Iklanku

Anda iklankan

PANDUAN PENGGUNA

#### Pelajari 4 Fungsi dalam Iklanku

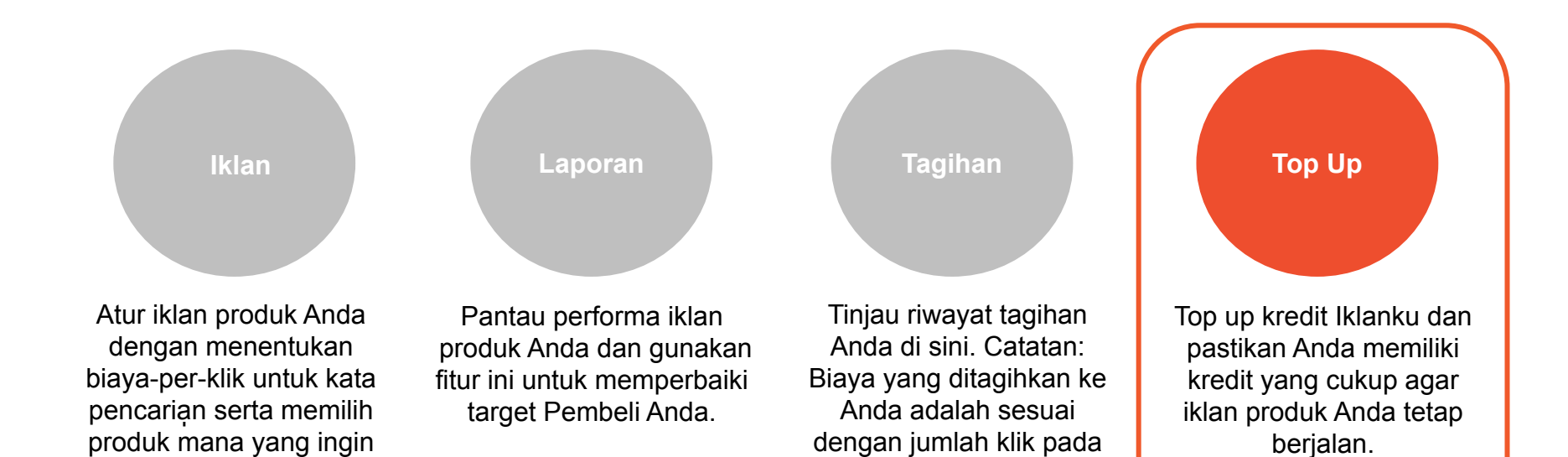

iklan produk Anda.

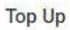

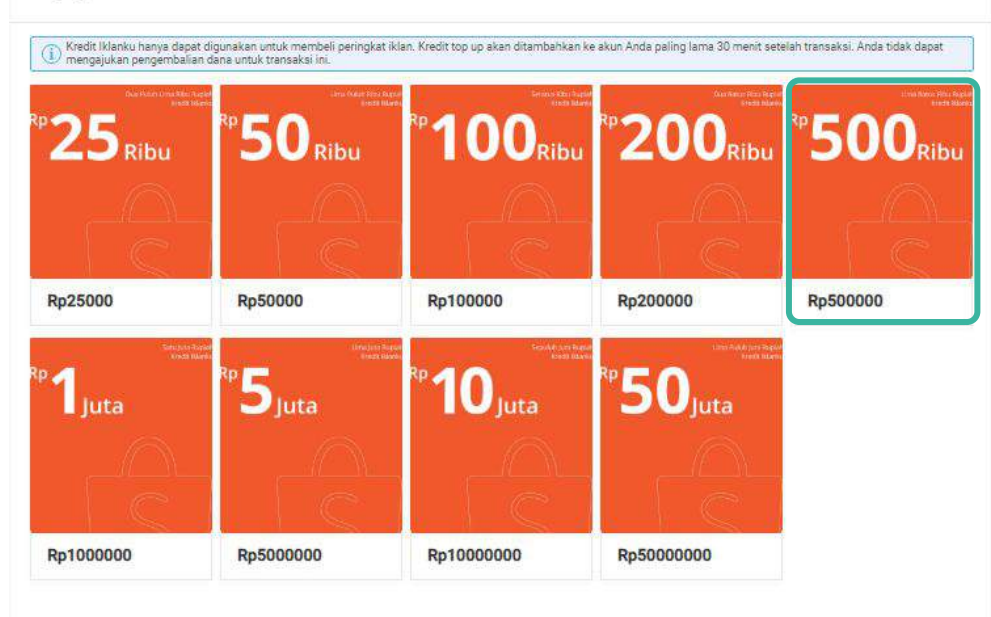

Pada tab **Top Up**, Anda dapat membeli kredit Iklanku untuk menjalankan iklan produk Anda.

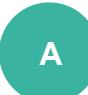

Untuk melakukan top up pada akun Anda, pilihlah jumlah **Top Up** yang sesuai

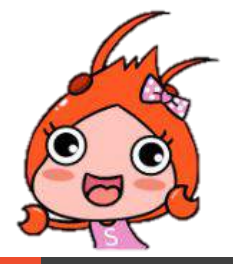

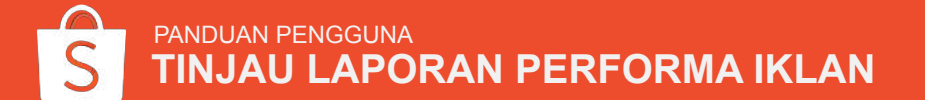

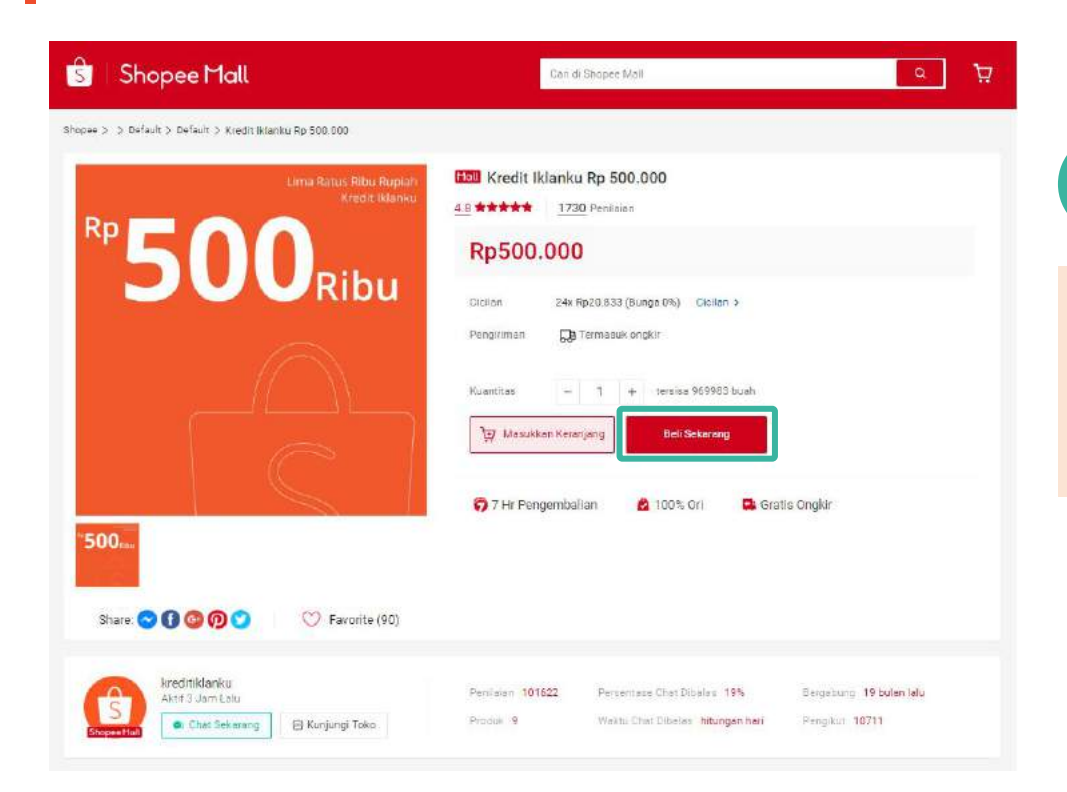

#### B KI

#### Klik Beli Sekarang

**Catatan:** Anda tidak akan mendapatkan Koin Shopee ketika membeli kredit Iklanku. Kredit Iklanku tidak dapat dibeli menggunakan voucher belanja dan Anda tidak dapat mengajukan pengembalian dana pada pembelian Kredit Iklanku.

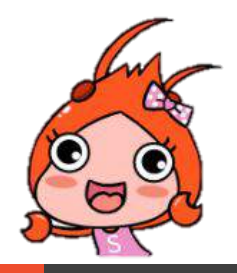

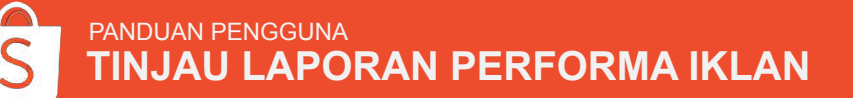

| Shopee Keranjang Belanja                                       | Carl produk, merek dan toko   | Can produk, merek dan toko |             |        |  |  |
|----------------------------------------------------------------|-------------------------------|----------------------------|-------------|--------|--|--|
| 📮 Gunakan Voucher Gratis Ongkir saat check-out. Cek SSK. Klair | ns Volucher >                 |                            |             |        |  |  |
| Produk                                                         | Harga Satuan                  | Kuantitaa                  | Total Hargs | Akal   |  |  |
| 💟 📕 🛯 Kreditiklanku 🔿                                          |                               |                            |             |        |  |  |
| ■ 500 km. Kredit Milenku Rp 500 000                            | Pp500.000                     | - 1 +                      | Rp500.000   | Hapus  |  |  |
|                                                                | Voucher                       | Masukkan/ Pilih You        | cher        |        |  |  |
|                                                                | 😑 Koin Shopi                  | ee Tukarkan I Koin S       | hopee ()    | -np0   |  |  |
| Pilih Semua (1)                                                | Subtotal untuk Produk (1 prod | wk): Rp500.0               | 00 cm       | eskout |  |  |

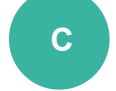

Periksa rincian pesanan Anda dan klik **Checkout.** 

Lakukan checkout dan transaksi Anda telah selesai!

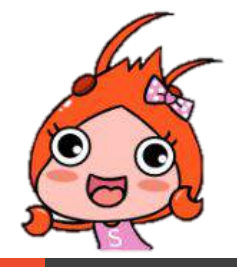

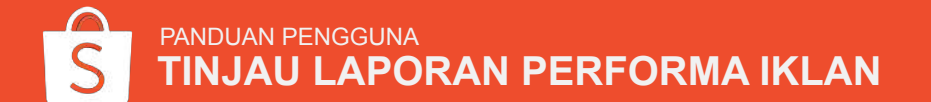

#### Anda Telah Selesai!

Jika Anda memiliki pertanyaan lebih lanjut, cek halaman Help Centre kami

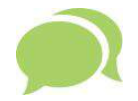

Anda memiliki pertanyaan lebih lanjut tentang Iklanku? Kunjungi <u>FAQ</u>.

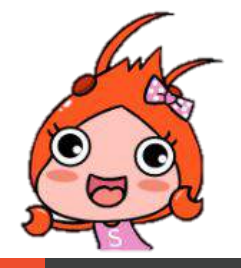

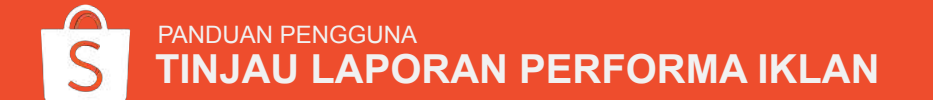

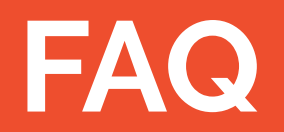

#### 1. Apakah Saya dapat melacak performa dari Iklanku?

Ya. Anda dapat melacak performa iklan produk Anda pada tab "Laporan" yang terdapat pada menu Iklanku di dalam Seller Centre. Anda dapat melacak performa seperti berapa kali produk Anda dilihat, diklik dan jumlah pesanan yang dihasilkan oleh Iklanku. Anda juga dapat mengunduh laporan tersebut dari Seller Centre.

#### 2. Saya memiliki modal yang terbatas, apakah Iklanku cocok untuk Saya?

Iklanku dapat disesuaikan untuk modal yang terbatas. Anda tetap dapat memaksimalkan iklan produk dengan efektif jika Anda menggunakan kata pencarian yang sesuai dan spesifik terhadap produk Anda. Hindari kata pencarian yang terlalu umum yang dapat meningkatkan biaya-per-klik pada iklan produk Anda.

### 3. Setelah Iklanku dimulai, apakah Saya diperbolehkan untuk mengubah kata pencarian, modal, durasi iklan atau Biaya-per-Klik?

Ya. Anda dapat mengurangi atau memperpanjang durasi iklan Anda, menambah/ mengubah kata pencarian, mengubah modal atau Biaya-per-Klik selama masa iklan.

Catatan: Anda tidak dapat mengubah waktu awal iklan dimulai.

4. Berapa banyak kata pencarian yang diperbolehkan untuk setiap iklan?

Anda dapat menambahkan maksimum 50 kata pencarian untuk 1 iklan.

PANDUAN PENGGUNA

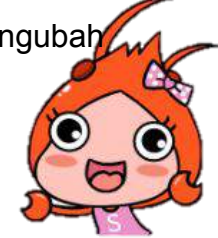

### FAQ

#### 4. Berapa banyak kata pencarian yang diperbolehkan untuk setiap iklan?

Anda dapat menambahkan maksimum 50 kata pencarian untuk 1 iklan.

#### 5. Kapan durasi iklan produk Saya dimulai?

Ketika mengatur iklan produk, Anda akan memiliki pilihan untuk menjadwalkan waktu kapan iklan produk akan dimulai. Iklan akan berjalan hingga modal yang Anda miliki habis atau ketika durasi iklan telah berakhir.

#### 6. Apakah Saya dapat mengajukan pengembalian dana untuk pembelian kredit Iklanku?

Tidak, Anda tidak dapat mengajukan pengembalian dana. Silakan mengacu kepada Syarat & Ketentuan untuk info selengkapnya: <u>http://shopee.co.id/legaldoc/terms</u>

## 7. Apa yang terjadi ketika Iklanku di klik oleh 1 pengguna yang sama? Apakah Saya akan dikenakan biaya per klik?

Untuk melindungi Penjual, sistem kami akan secara otomatis mendeteksi pelanggaran tersebut. Klik yang berulang dari 1 pengguna yang sama dalam jangka waktu tertentu hanya akan dihitung sebagai 1 klik - dengan kata lain, Anda hanya perlu membayar sejumlah 1 klik.

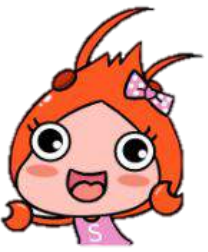

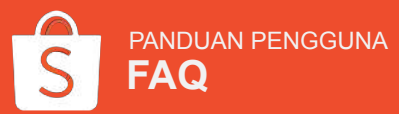

## LAMPIRAN

### LAMPIRAN

Jika ada lebih dari 1 Penjual yang menggunakan kata pencarian yang sama, beberapa produk bisa saja muncul bersamaan dengan iklan produk Anda pada halaman hasil pencarian. **Peringkat Iklan menentukan iklan produk mana yang akan muncul pada posisi teratas.** 

Penempatan iklan Anda ditentukan melalui 2 faktor:

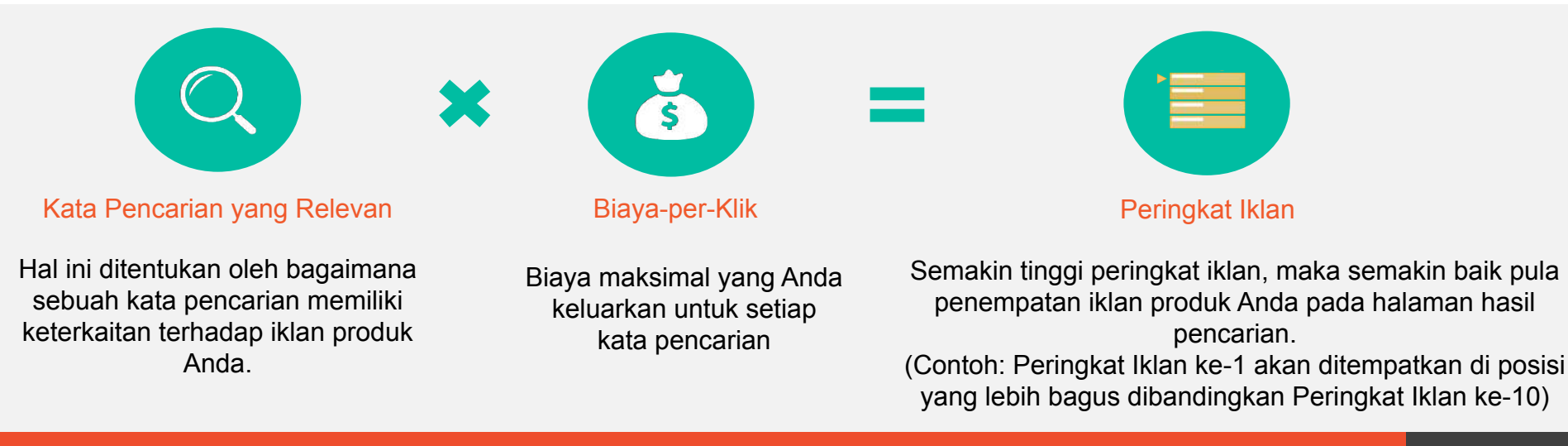

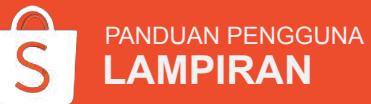

#### LAMPIRAN

#### Apa itu Biaya-per-Klik?

Dalam metode Biaya-per-Klik, Anda hanya perlu membayar untuk setiap 1 klik Pembeli pada iklan produk Anda, sehingga Anda hanya perlu membayar biaya iklan sesuai dengan performa iklan tersebut.

#### Mengapa Iklanku menguntungkan bagi Anda?

Setiap kali Pembeli meng-klik iklan produk Anda ketika mencari produk, artinya:

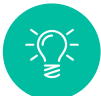

Anda telah menarik perhatian Pembeli terhadap produk yang Anda iklankan

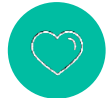

Pembeli menunjukkan ketertarikan terhadap produk yang Anda jual

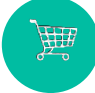

Pembeli memiliki keinginan untuk membeli produk Anda

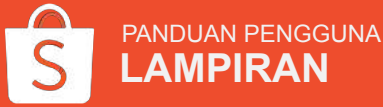

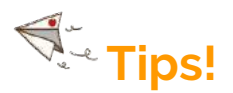

Sistem Shopee memiliki keamanan yang dapat menghindari Anda dari berbagai pelanggaran (klik) sehingga Anda tidak akan dikenakan biaya.

Jika Anda menerima banyak klik dari 1 pengguna dalam waktu yang singkat, Anda hanya akan dibebankan dengan biaya 1 kali klik.

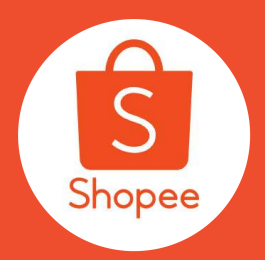

# **Terima Kasih**

Pelajari lebih lanjut tentang cara berjualan secara maksimal di Shopee dengan mengunjungi Pusat Edukasi Penjual:

https://seller.shopee.co.id/help/start